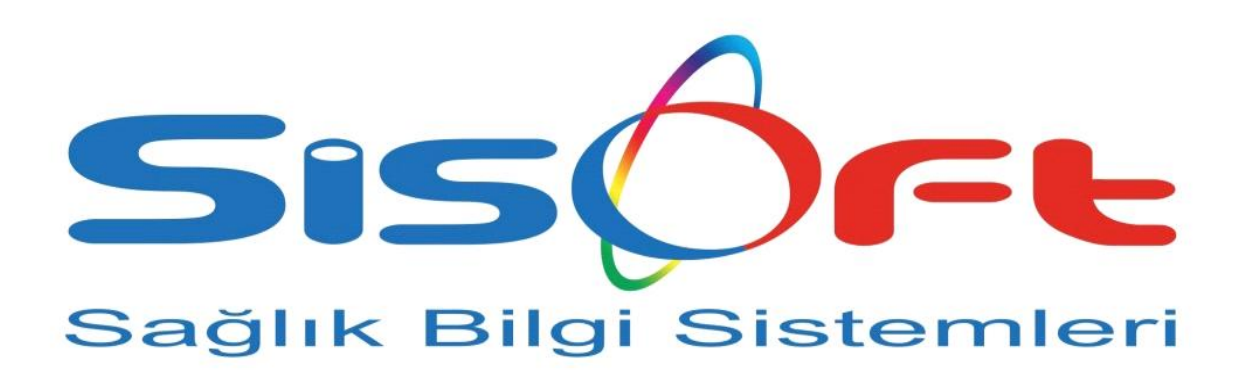

SISOFT HEALTHCARE INFORMATION SYSTEMS SİSOFT SAĞLIK BİLGİ SİSTEMLERİ

## BULAŞICI HASTALIK ICD10 MSVS İLİŞKİSİ GÜNCELLEME İŞLEMLERİ

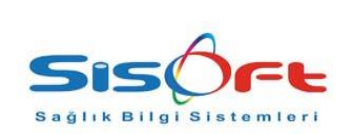

## BULAŞICI HASTALIK ICD10 MSVS İLİŞKİSİ GÜNCELLEME İŞLEMLERİ

Doküman No: KL-44Yürürlük Tarihi: 11.05.2018Revizyon No: 00Revizyon Tarihi:Gizlilik Derecesi: Hizmete ÖzelSayfa No: 2 / 4

| DEĞİŞİKLİK<br>NO | TARİH      | YAYIN VE DEĞİŞİKLİK İÇERİĞİ | DEĞİŞİKLİĞİ YAPAN |
|------------------|------------|-----------------------------|-------------------|
| 0                | 11.05.2018 | İlk yayın                   | Ufuk ALTIN        |
|                  |            |                             |                   |
|                  |            |                             |                   |
|                  |            |                             |                   |
|                  |            |                             |                   |
|                  |            |                             |                   |
|                  |            |                             |                   |
|                  |            |                             |                   |
|                  |            |                             |                   |
|                  |            |                             |                   |
|                  |            |                             |                   |
|                  |            |                             |                   |
|                  |            |                             |                   |
|                  |            |                             |                   |
|                  |            |                             |                   |

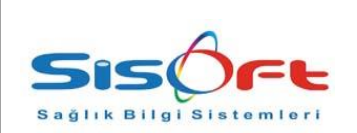

## BULAŞICI HASTALIK ICD10 MSVS İLİŞKİSİ GÜNCELLEME İŞLEMLERİ

Doküman No : KL-44 Yürürlük Tarihi : 11.05.2018 Revizyon No : 00 Revizyon Tarihi : Gizlilik Derecesi : Hizmete Özel Sayfa No : 3 / 4

Sağlık Bakanlığı SKRS SİSTEM KODLARI ULUSAL SAĞLIK BİLGİ SİSTEMİ (USBS) 'de yayınlanan ICD10 MSVS ILISKISI' nde bulunan bulaşıcı hastalık tanılarını HBYS tarafından güncellemelerinin yapılabilmesi için aşağıdaki işlemleri sırasıyla yapılması gerekmektedir.

1- HBYS sisteminde Menü butonu altında bulunan **SağlıkNet Web Servis Durum** ekranı açılır. Açılan ekranda **ICD10MSVS** İlişkisi seçilir. Seçildikten sonra Ekranda bulunan Seçilen Sistemleri Güncelle butonu tıklanır. ICD10MSVS İlişkisi – güncelleme Başarıyla Tamamlandı. Yazısı göründükten sonra güncelleme işlemi gerçekleşmiş demektir.

| Neb Metodlari<br>istele Süncelleme Başlatıldı Lütfen Bekleyiniz                                  |       |                     |            |                     |          |  |  |
|--------------------------------------------------------------------------------------------------|-------|---------------------|------------|---------------------|----------|--|--|
| - ICD10MSVS İliskisi tanımları güncelleniyor.                                                    |       |                     |            |                     |          |  |  |
|                                                                                                  |       |                     |            |                     |          |  |  |
| Sözlük Servisi Sistemleri Durum Tablosu                                                          |       |                     |            |                     |          |  |  |
| Tümünü Sec 😂 Secilen Sistemleri Güncelle 🗟 Sistemi Güncelle 🧟 Sistem Tanımlarını Güncelle 💥 Test |       |                     |            |                     |          |  |  |
|                                                                                                  |       |                     |            |                     |          |  |  |
| Arama Icd                                                                                        |       |                     |            |                     |          |  |  |
| Sistem Adı                                                                                       | Aktif | Kontrol             | Güncelleme | Son Güncelleme      | Durum    |  |  |
|                                                                                                  | AKUT  |                     | 30.12.2014 |                     | <b>•</b> |  |  |
|                                                                                                  | AKUT  |                     | 17.06.2015 |                     | <b>V</b> |  |  |
|                                                                                                  | Aktif | 21.02.2019.00-42-16 | 17.06.2015 | 10.00 2016 19:01:17 |          |  |  |
|                                                                                                  | ALLE  | 21.03.2010 03.42.10 | 20.00.2012 | 10.00.2013 10.01.17 | •        |  |  |
|                                                                                                  |       |                     |            |                     |          |  |  |
|                                                                                                  |       |                     |            |                     |          |  |  |
|                                                                                                  |       |                     |            |                     |          |  |  |
|                                                                                                  |       |                     |            |                     |          |  |  |
|                                                                                                  |       |                     |            |                     |          |  |  |
|                                                                                                  |       |                     |            |                     |          |  |  |
|                                                                                                  |       |                     |            |                     |          |  |  |
|                                                                                                  |       |                     |            |                     |          |  |  |
|                                                                                                  |       |                     |            |                     |          |  |  |
|                                                                                                  |       |                     |            |                     |          |  |  |
|                                                                                                  |       |                     |            |                     |          |  |  |

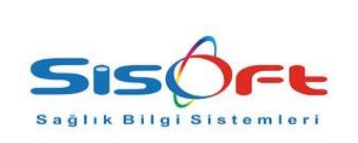

2- Yapılan güncellemenin gerçekleşip gerçekleşmediğini Teşhis tanımları ekranından kontrol edebiliriz. Bulaşıcı hastalık tanılarından bir tanesini sorgulayarak Ekranda bulunan formlar sekmesine gelerek Bulaşıcı Hastalık check' inin işaretli olup olmadığını kontrol edebilirsiniz.

| Teşhis Tanımları                                                                                                    |                                                                                                    |
|----------------------------------------------------------------------------------------------------|----------------------------------------------------------------------------------------------------|
| Sorgu Kriterieri<br>Teshis Kodu b26,8                                                                                                |                                                                                                    |
| Teşhis Adı                                                                                                    | Teşhis Kodu 🛛 826.8 🗹 Aktif 🔽 Teşhis Türü                                                                                                    |
| Cinsiyet<br>O Tümü I Tüm O Erkek O Kadın                                                                                             | Teşhis Adı Kabakulak, diğer komplikasyonlarla birlikte T Sıra No 586                                                                                                    |
| Teşhis Türü<br>Ö Tümü<br>O CD10<br>O ICD8                                                                                            | Açildama                                                                                                    |
| Bildrim Durumu<br>O Tümü                                                                                                    |                                                                                                    |
| Topho Kodu     Topho Adu     Circle at     Topho Topho Ridio       >>     525.8     Kabakulak, diğer komplikasyonlarla T     E     A | Grup Porm 18/A Olüm Nedeni                                                                                                    |
|                                                                                                    | KDV'den Muaf Canser Onkologi Teşhisi Form 14B Özgeçmişte Yeralısın Sağ NET Kanser Sınırlamalar Ek Bilgi ve Uyarılar Diğer Açıklamalar Kurul İlaçları Bulaşıcı Hastalık Formlar Eş Anlam Benzer                                                                                                    |
|                                                                                                    | Diyabet Hastalık   Adli Muayene     Kronik Hastalık   Inthar Kriz     Obezite Hastalık   Madde Bağmılığı     Bulaşıcı Hastalık   Kadına Şiddet     Kuduz Şüpheli Temas   Bebek / Çocuk İzlem     HV Tespülzizem   Gebelik İzlem     Parazit Hastalık   Lohusa İzlem     Kaser Kayıt   Göz Servisi     Verem Hastalık   Diyaliz     Ştıma Hastalık   Diyaliz     Ştıma Hastalık   Diyaliz     Ştıma Hastalık   Diyaliz     Ştıma Hastalık   Diş Etken Giriş     Kalıtsal Kan Hastalıkarı   Şıpırometri Zorunlu     Zehirlenme Bildirim   Geliş Tipi Trafık Kazası Olarak Değiştirilisin     Meslek Hastalığı   Geliş Tipi İş Kazası Olarak Değiştirilisin |

Resim 2: Teşhis Tanımlar ekranı